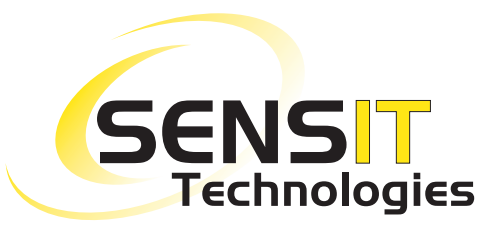

851 Transport Drive Valparaiso, IN 46383-8432 Phone: 219 465 2700 Web: www.gasleaksensors.com

Innovative Detection Solutions

MADE IN THE USA WITH GLOBALLY SOURCED COMPONENTS

Distributed by:

## **Quick-Start Instructions**

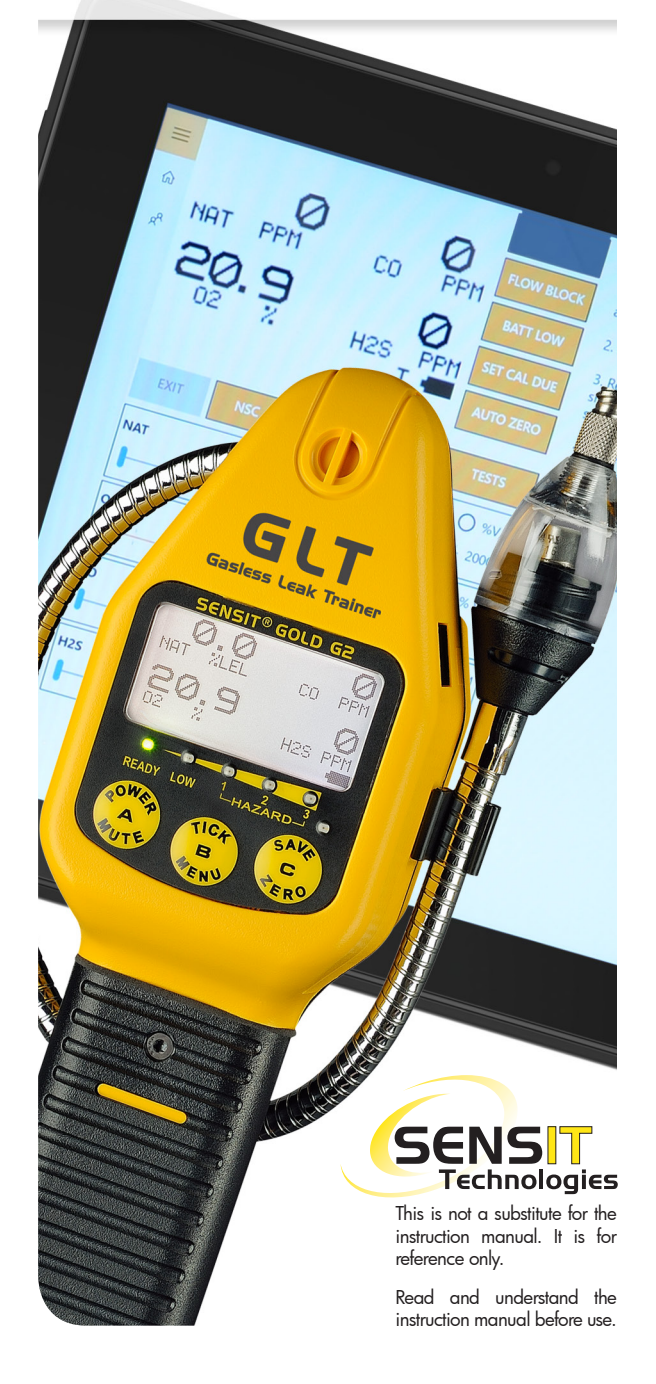

## SENSIT<sup>®</sup> GLT QUICK-START INSTRUCTIONS

- 1. Turn on G2-GLT Device and Tablet (for the tablet press and hold the top right button).
- 2. Wait until G2-GLT displays 'WAITING FOR TRAINER' on screen.
- Note: If G2-GLT Device has passed 'WAITING FOR TRAINER' screen (Either you have skipped or it has already been connected with application), It will take you directly to the Instrument screen.
- 4. Launch the GLT application (if it does not auto launch).
- 5. Tap the "Connect"
- 6. After the connection has been made, tap either of the two options
- 7. Training Mode: It will put device in simulation mode and allows trainer to control device (sensors are inactive).
- 8. Monitoring Mode: It will put device in Normal mode and allows trainer to monitor remotely (sensors are active).
- 9. The G2-GLT will continue through warm-up and arrive at the work display.
- The tablet will display the G2-GLT screen with adjustable slide bars if in "training mode" or just the screen if in "monitor mode".

- The training modules will be displayed simultaneously on the right hand side or bottom side of the screen depending on the orientation of the tablet.
- 12. Note: If you need to switch the mode, you need to 'Disconnect' and Restart the 'G2-GLT Device'.
- Note: If any configurations or mode changes on 'G2-GLT Device', please power cycle the G2-GLT and connect to the application again.

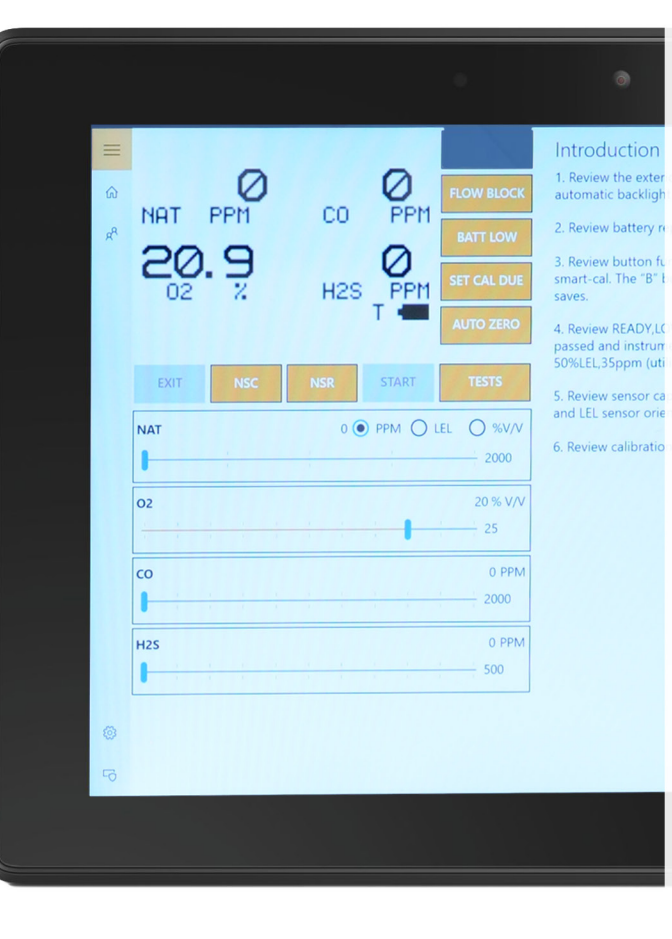

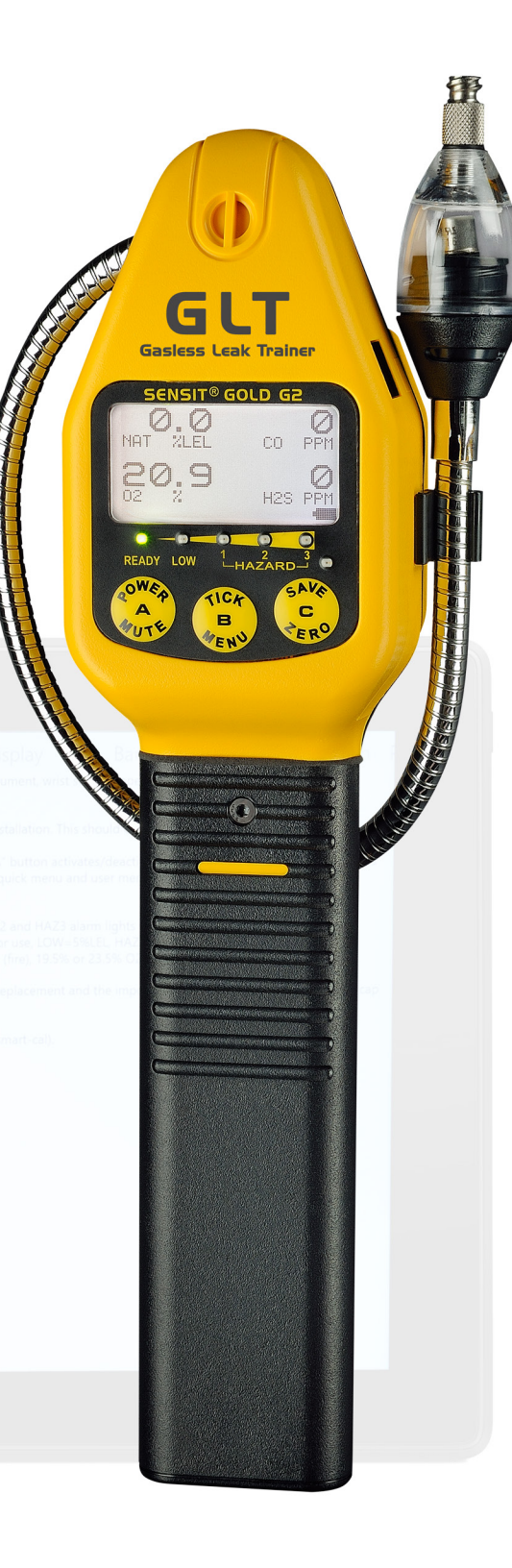